Pour payer votre facture, vous devez préalablement ajouter Sogefac à la liste de vos fournisseurs.

## A – AJOUTER SOGEFAC A LA LISTE DE VOS FOURNISSEURS :

1. Cliquer sur le module «Paiements » :

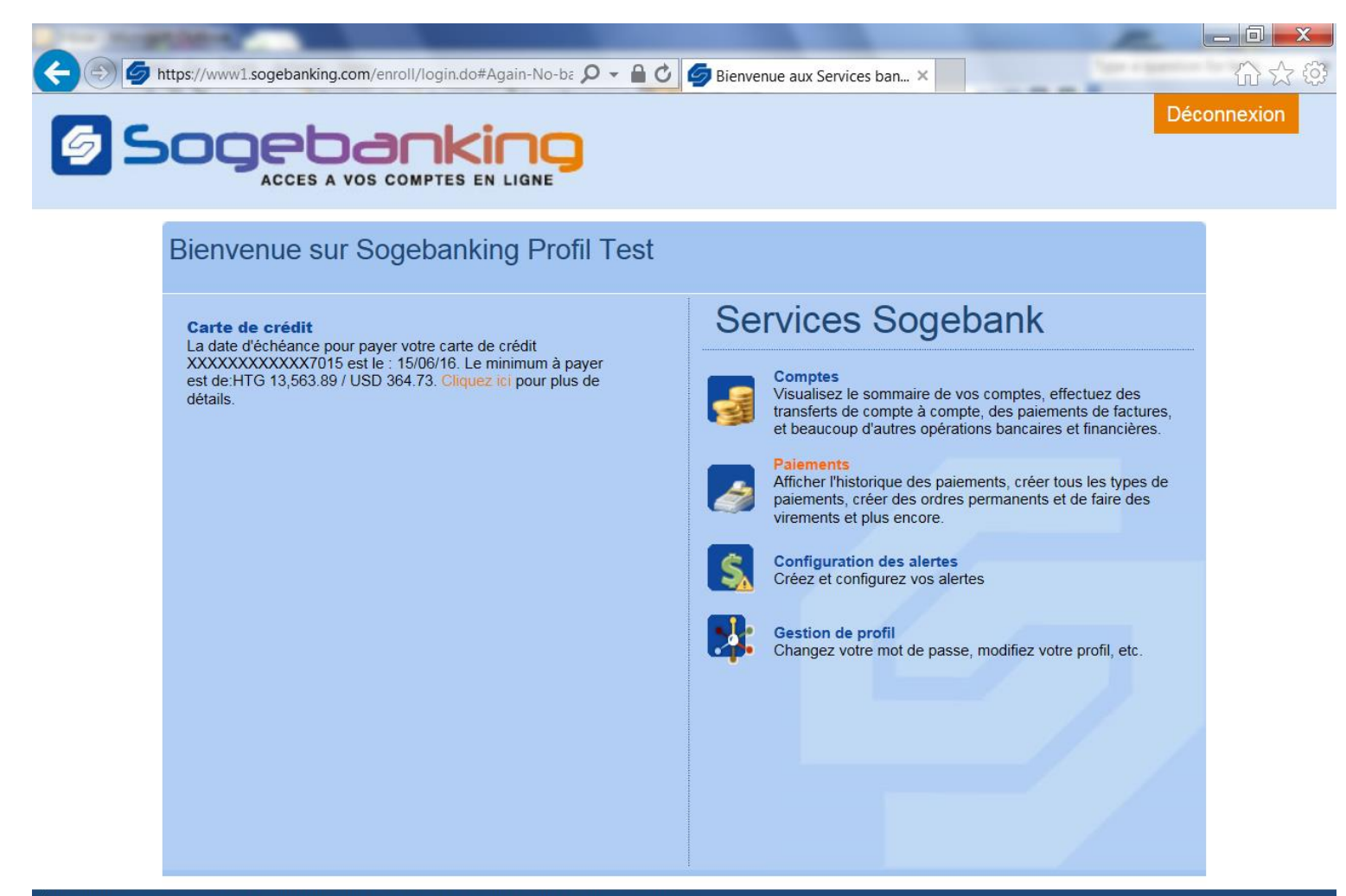

À propos de nous | Accessibilité | Confidentialité | Sécurité | Réaction | FAQ | Support technique Copyright © 2014 Sogebank.

## 2. Cliquer sur « Paiement des factures » :

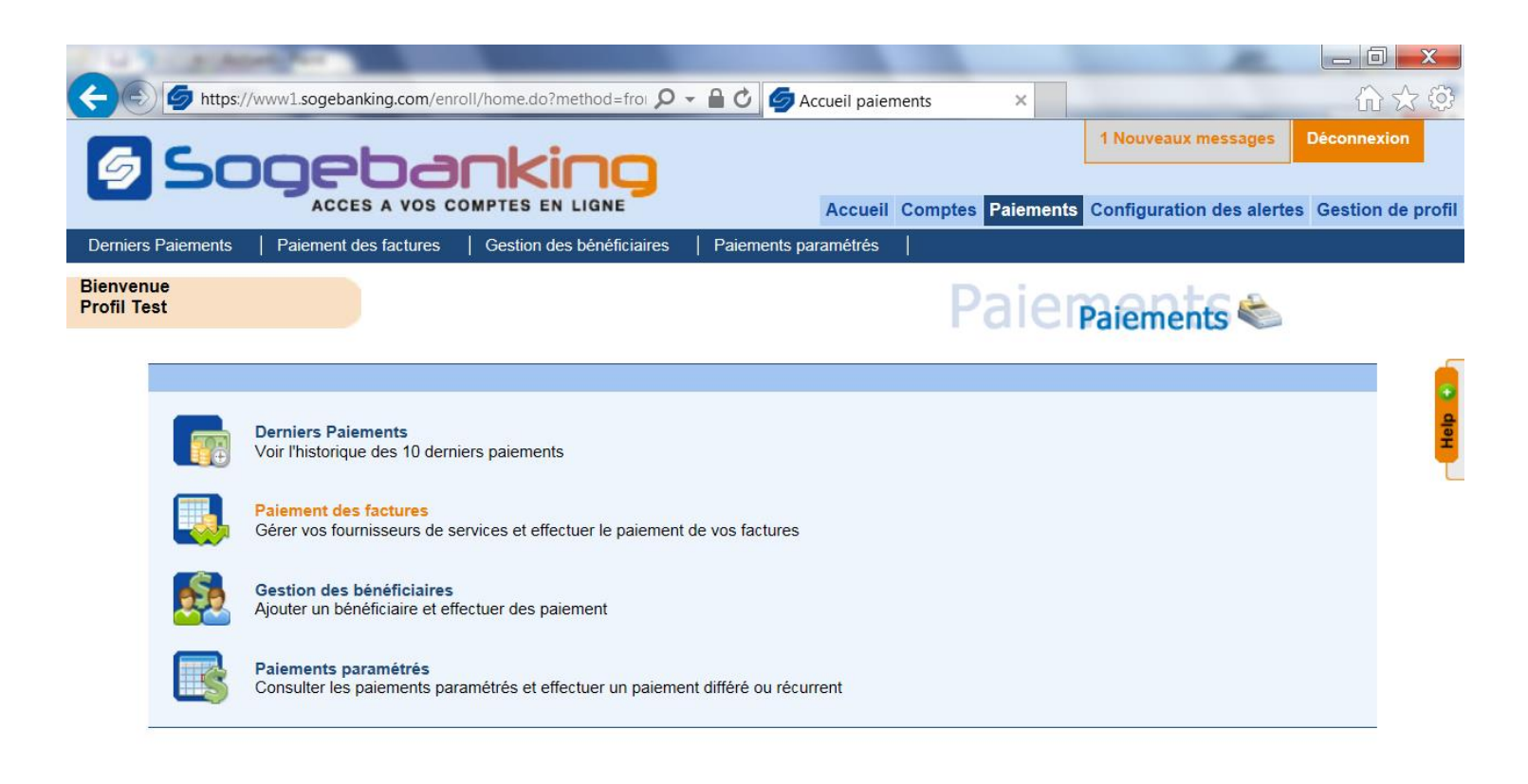

À propos de nous | Accessibilité | Confidentialité | Sécurité | Réaction | FAQ | Support technique Copyright © 2014 Sogebank.

## 3. Cliquer sur « Ajouter facture »

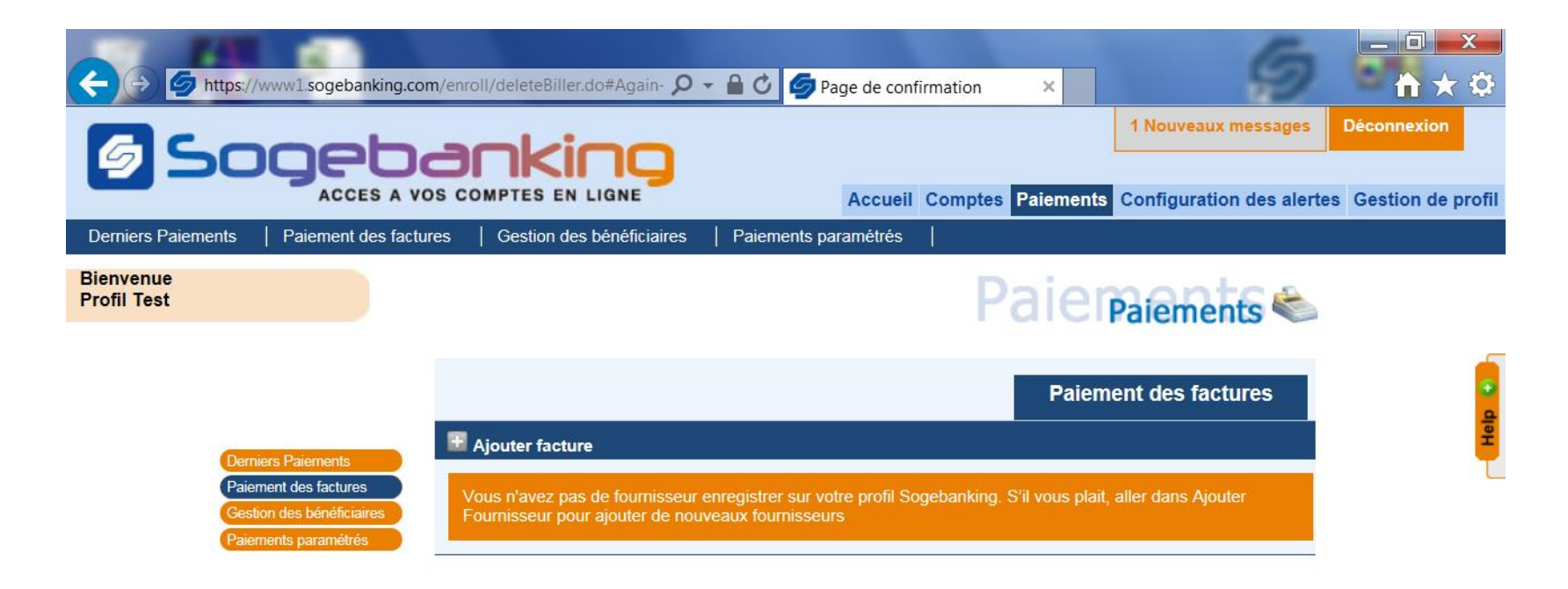

4. Cliquer sur « Sélectionner fournisseur » et choisir « Sogefac » (HTG ou USD en fonction de la monnaie du prêt).
5. Dans la case « Référence n° », saisir le numéro du prêt Sogefac pour lequel on souhaite effectuer le versement.
Après avoir renseigné les différentes cases, cliquer sur « Soumettre » :

| A CONTRACTOR OF A CONTRACTOR OF A CONTRACTOR OF A CONTRACTOR OF A CONTRACTOR OF A CONTRACTOR OF A CONTRACTOR OF A CONTRACTOR OF A CONTRACTOR OF A CONTRACTOR A CONTRACTOR A CO |                                                                                           |                       |                  |                           |                   |
|----------------------------------------------------------------------------------------------------|-------------------------------------------------------------------------------------------|-----------------------|------------------|---------------------------|-------------------|
| https://www1.sogebanking.com                                                                                                    | n/enroll/home.do?method=froi 🔎 👻 🕻                                                        | 🗋 🖒 🌀 Accueil paiemen | ts ×             |                           |                   |
| GSooeb                                                                                                    | ankinn                                                                                    |                       |                  | 1 Nouveaux messages       | Déconnexion       |
|                                                                                                    | S COMPTES EN LIGNE                                                                        | Accueil Co            | omptes Paiements | Configuration des alertes | Gestion de profil |
| Derniers Paiements   Paiement des facture                                                                                                    | es   Gestion des bénéficiaires   F                                                        | Paiements paramétrés  |                  |                           |                   |
| Bienvenue<br>Profil Test                                                                                                    |                                                                                           |                       | Paien            | Paiements 👟               |                   |
|                                                                                                    |                                                                                           |                       | Ajouter nouv     | eau fournisseur           | tep o             |
| Derniers Paiements<br>Paiement des factures<br>Gestion des bénéficiaires<br>Paiements paramétrés                                                                                                    | Sélectionnez Fournisseur*: 000<br>Pseudo bénéficiaire*:<br>Référence n °*:<br>Note:<br>So | D03-SOGEFAC HTG       | V                |                           | •                 |

6. Sélectionner un numéro de téléphone sur lequel on veut recevoir le code permettant de valider l'opération en cours et cliquer sur « Generate token » :

| C 14 CLARGER AND                                  | A DESCRIPTION OF THE OWNER OF THE OWNER OF THE OWNER OF THE OWNER OF THE OWNER OF THE OWNER OF THE OWNER OF THE |                                                    |                                                    |                                      |
|---------------------------------------------------|----------------------------------------------------------------------------------------------------|----------------------------------------------------|----------------------------------------------------|--------------------------------------|
| C S I Mttps://www1.sogebanking.com                | /enroll/billerInfo.do#Again-N 🖌                                                                                 | 🗅 🗕 🖒 🧔 Ajouter la confirmation d'u 🗙              |                                                    | 合分母                                  |
|                                                   |                                                                                                    | Accueil Comptes Paiem                              | 1 Nouveaux messages<br>ents Configuration des aler | Déconnexion<br>tes Gestion de profil |
| Derniers Paiements   Paiement des facture         | s Gestion des bénéficiaires                                                                                     | s   Paiements paramétrés                           |                                                    |                                      |
| Bienvenue<br>Profil Test                          |                                                                                                    | Paie                                               | Paiements 🍣                                        | 1                                    |
|                                                   |                                                                                                    | Ajouter                                            | nouveau fournisseur                                | eb e                                 |
| Derniers Paiements<br>Paiement des factures       | Fournisseur:                                                                                                    | 00003-SOGEFAC HTG                                  |                                                    | -                                    |
| Gestion des bénéficiaires<br>Paiements paramétrés | Pseudo bénéficiaire:                                                                                            | SOGEFAC HTG                                        |                                                    |                                      |
|                                                   | Référence n °:                                                                                                  | 0352                                               |                                                    |                                      |
|                                                   | Note:                                                                                                    | PRETVEHICULE                                       |                                                    |                                      |
|                                                   | Generate a one tim                                                                                              | ne password token in order to complete the payment |                                                    |                                      |
|                                                   | Pho                                                                                                    | Generate Token                                     |                                                    |                                      |
|                                                   |                                                                                                    | Je suis d'accord Retour                            |                                                    |                                      |

| Concerna Mante, Service and                                           | · Intelligence                             | out manual                                                      |                                                                                                    |              |                       |              |
|-----------------------------------------------------------------------|--------------------------------------------|-----------------------------------------------------------------|----------------------------------------------------------------------------------------------------|--------------|-----------------------|--------------|
| C S https://www1.sc                                                   | gebanking.com/enro                         | II/billerInfo.do#Again-Nc 🔎                                     | 🝷 🔒 🖒 🥏 Ajouter la confirmati                                                                        | on d'u ×     |                       | ŝ            |
| 500                                                                   |                                            |                                                                 | Accuril Comm                                                                                         | Deiomonto    | 1 Nouveaux messages   | Déconnexio   |
| Derniers Paiements   Paier                                            | nent des factures                          | Gestion des bénéficiaires                                       | Paiements paramétrés                                                                                 | Palements    | Computation des alert | es Gestion d |
| Bienvenue<br>Profil Test                                              |                                            | 2                                                               |                                                                                                    | Paier        | Paiements 🁟           | 1            |
|                                                                       |                                            |                                                                 |                                                                                                    | Ajouter nouv | veau fournisseur      |              |
| Derniers Paiem<br>Paiement des fa<br>Gestion des bé<br>Paiements para | ients<br>actures<br>néficiaires<br>amétrés | Fournisseur:<br>Pseudo bénéficiaire:<br>Référence n °:<br>Note: | 00003-SOGEFAC HTG<br>SOGEFAC HTG<br>0352<br>PRET VEHICULE                                            |              |                       |              |
|                                                                       |                                            | Generate a one time<br>Phone                                    | e password token in order to comp<br>payment<br>Select number<br>8 Number 38395917<br>Generate Token | plete the    |                       |              |
|                                                                       |                                            |                                                                 | Je suis d'accord Retour                                                                              |              |                       |              |

7. Saisir le code reçu par SMS sur le téléphone dans la case « Token » et cliquer sur « Je suis d'accord » :

|                                                                                                  | com/enroll/billerInfo.do#Again-Nt 🖇                             | 🗸 🔒 🗘 🏉 Ajouter la confirm                                                                                           | nation d'u ×    | 6                                               |                                     |
|--------------------------------------------------------------------------------------------------|-----------------------------------------------------------------|----------------------------------------------------------------------------------------------------|-----------------|-------------------------------------------------|-------------------------------------|
|                                                                                                  |                                                                 | Accueil Co                                                                                                    | mptes Paiements | 1 Nouveaux messages<br>Configuration des alerte | Déconnexion<br>es Gestion de profil |
| Derniers Paiements   Paiement des fac                                                            | ctures   Gestion des bénéficiaires                              | Beiements paramétrés                                                                                                 |                 |                                                 |                                     |
| Bienvenue<br>Profil Test                                                                         |                                                                 |                                                                                                    | Paier           | Paiements 🍣                                     |                                     |
|                                                                                                  |                                                                 |                                                                                                    | Ajouter nouv    | veau fournisseur                                | e -                                 |
| Derniers Paiements<br>Paiement des factures<br>Gestion des bénéficiaires<br>Paiements paramétrés | Fournisseur:<br>Pseudo bénéficiaire:<br>Référence n °:<br>Note: | 00003-SOGEFAC HTG<br>SOGEFAC HTG<br>0352<br>PRET VEHICULE                                                            |                 |                                                 | -                                   |
|                                                                                                  | Enter th                                                        | e token sent as an SMS by the Bank<br>Token: ••••••<br>id not receive an SMS token? Regen<br>Je suis d'accord Retour | erate Token     |                                                 |                                     |

8. Le système affiche la page de confirmation de l'opération :

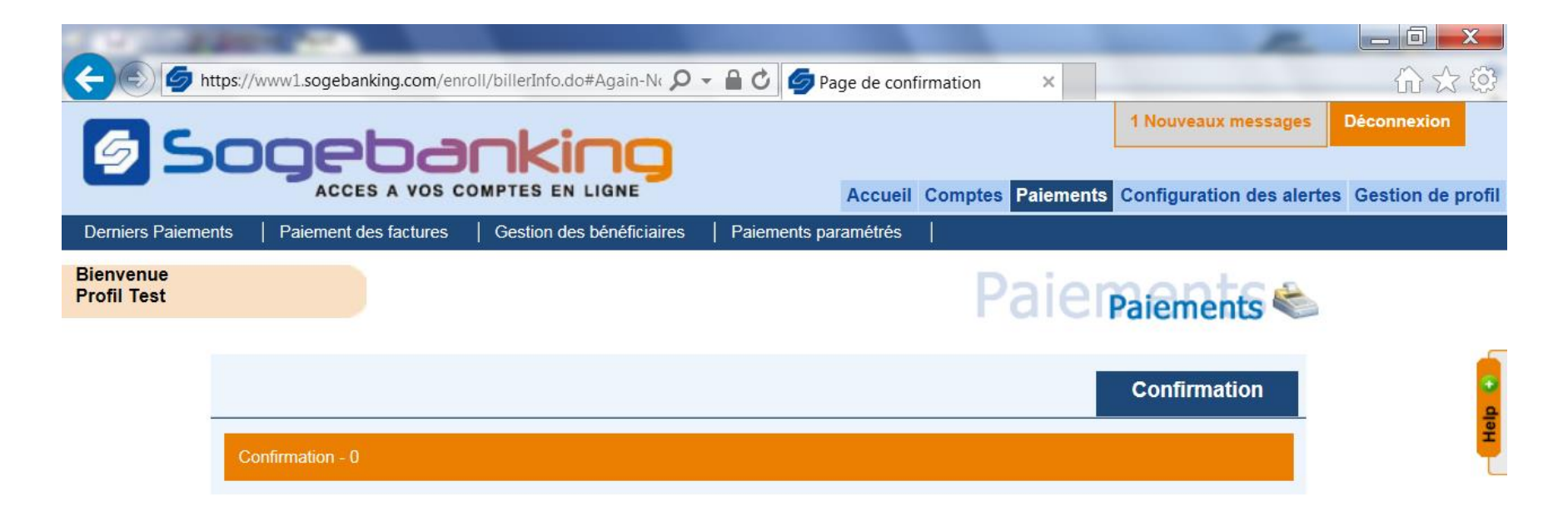

## **B – PAIEMENT DE FACTURES**

1. Cliquer sur « Paiement des factures » :

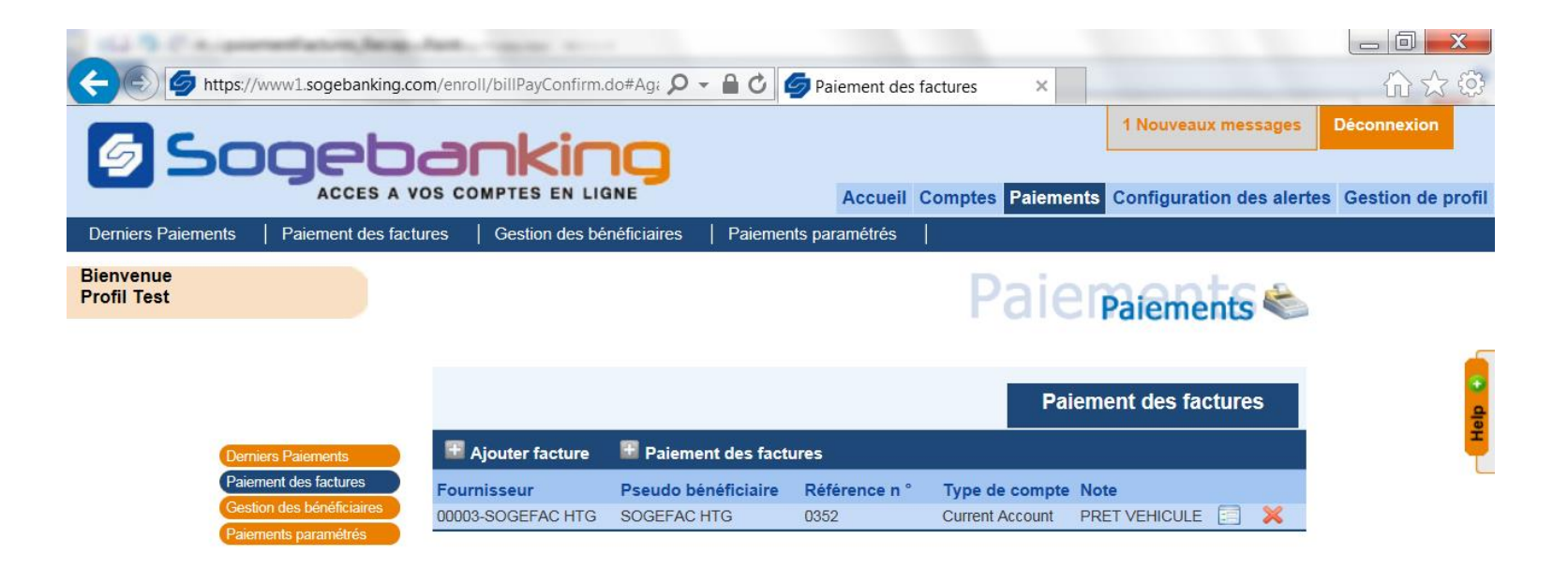

2. Sélectionne le numéro du compte à débiter ainsi que le fournisseur concerné (Sogefac) ; puis renseigner les différentes cases et cliquer sur « Soumettre ».

Dans le champ « Description », mettre le numéro de prêt Sogefac. Cette information est indispensable. Pour l'obtenir, veuillez appeler la Sogefac au 2815-5500 ou au 2229-5000.

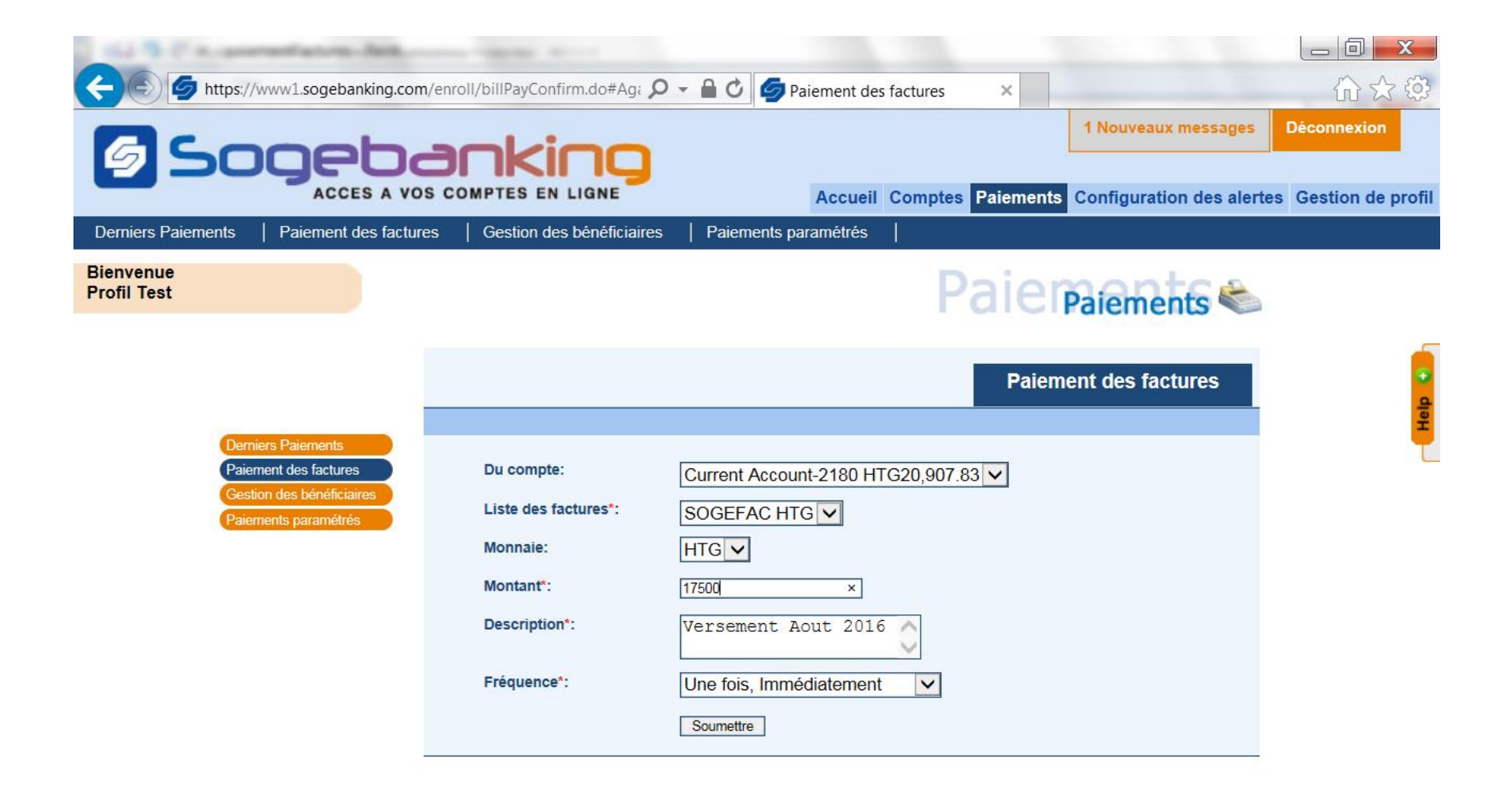

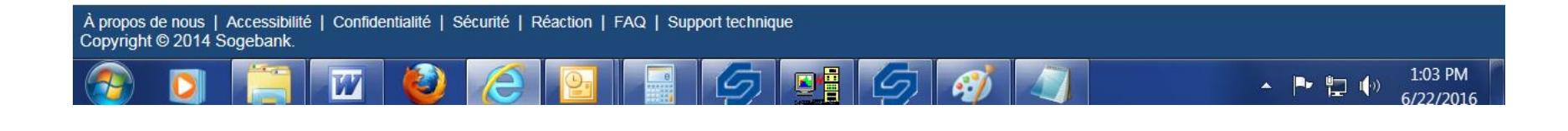

3. Le système affiche la page de récapitulation.

Vérifier que l'ensemble des données saisies correspondent à la transaction souhaitée et cliquer sur « Je suis d'accord » pour la valider. (si nécessaire, cliquer sur « Retour » pour reprendre le processus et modifier la transaction).

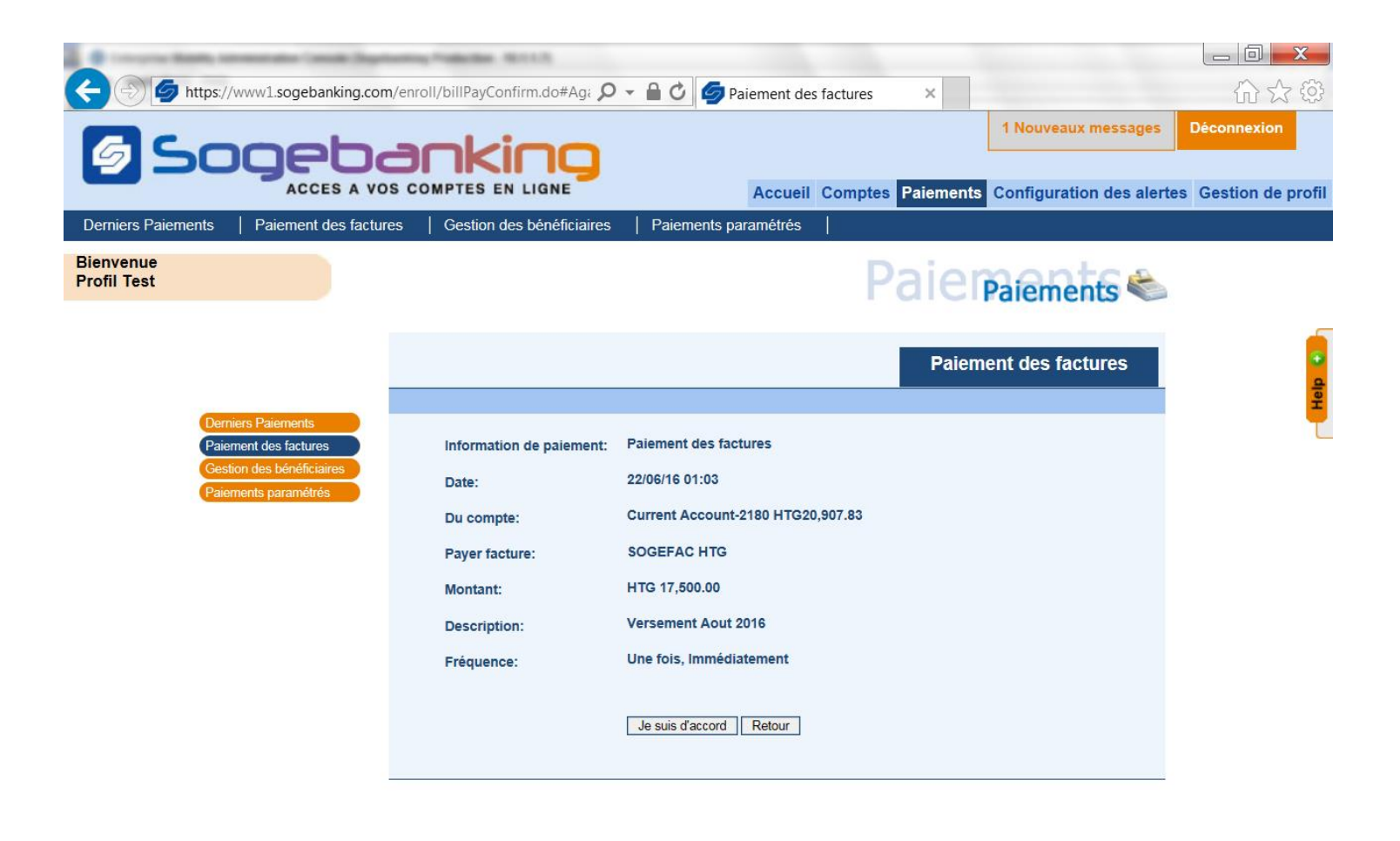

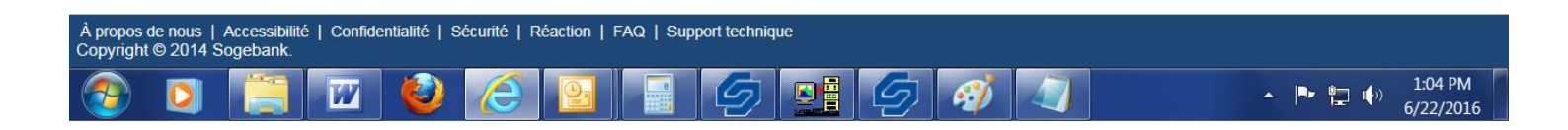

4. Le système affiche la page de confirmation de la transaction :

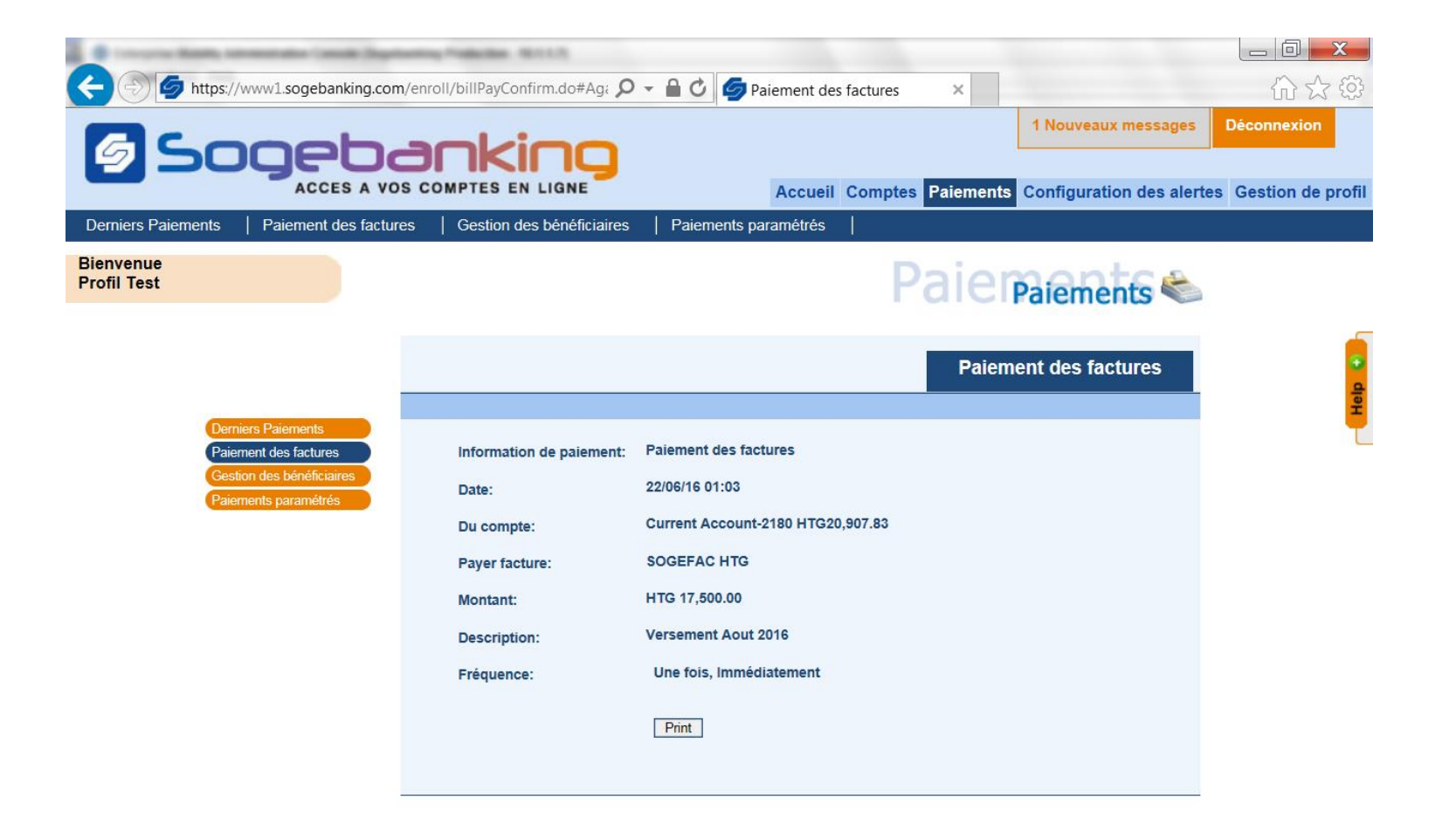

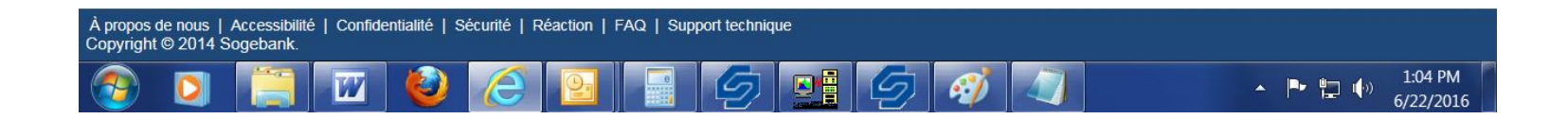